# Fundraiser Dashboard

Last Modified on 07/18/2023 6:43 am PDT

The Fundraiser Dashboard is where you can see the progress of all your Volunteer Fundraisers in your **Crowdfunding and Peer-to-Peer Fundraising** activity. This is the page you start on when your Crowdfunding and Peer-to-Peer Fundraising is created and where you go when you open an existing Crowdfunding and Peer-to-Peer Fundraising activity.

It shows you an overview of the activity and how each fundraiser is doing. There are three tabs to work with on the Fundraiser Dashboard: Fundraisers, Fundraiser Settings and Communication Settings

## Fundraisers Tab

| BALLOONS on 71 | ser Dashboard             |                   |          |        |               |        |             |
|----------------|---------------------------|-------------------|----------|--------|---------------|--------|-------------|
|                | \$0                       | raised            |          |        | DONORS        | ¢      | FUNDRAISERS |
| Fundraisers    | Fundraiser Settings Commu | nication Settings |          |        |               |        |             |
|                |                           |                   |          |        |               |        | 🕹 Export    |
| Name           | My Keyword                | Team              | Goal     | Donors | Amount Raised | Status | Actions     |
| Emma Jones     | BALLOONS6                 |                   | \$100.00 | 0      | \$0.00        | Active | C 🖻         |
| Liam Smith     | BALLOONS5                 |                   | \$100.00 | 0      | \$0.00        | Active | <b>(</b>    |
| John Smith     | BALLOONS4                 |                   | \$100.00 | 0      | \$0.00        | Active | <b>I</b>    |

On the main tab, Fundraisers, you can click on a Fundraiser's name to pull up their Fundraiser Page. You can see their unique keyword based on the root keyword of the activity, the team they belong to, their goal, the number of donors they have and the amount they've raised and their status.

You can click on the Edit button in Actions to change or modify a Fundraiser's page settings:

### Edit Fundraiser

| Fundraiser: Emma Jones                                                                                    |
|----------------------------------------------------------------------------------------------------|
| Peer Fundraiser Team                                                                                      |
| No Team 🗸                                                                                                 |
| Team Captain                                                                                              |
| No 🗸                                                                                                    |
| Making this person a team captain will remove all other team captains                                     |
| Your Picture                                                                                              |
| Peer Fundraiser Team                                                                                      |
| <ul> <li>You can add the Fundraiser to a team or change their team, if you are usin<br/>teams.</li> </ul> |
| Team Captain                                                                                              |
| <ul> <li>You can make the Fundraiser a Team Captain</li> </ul>                                            |
| Your Picture                                                                                              |
|                                                                                                    |
| ᆂ Upload New                                                                                              |
| 11Fundraiser_2.png                                                                                        |
|                                                                                                    |
| Your Fundraising Goal *                                                                                   |
| \$ 100                                                                                                    |
|                                                                                                    |
| Message for Your Supporters                                                                               |
| $ \Rightarrow  \text{Verdana}  12pt  \text{Formats}  \textbf{B}  I  \underline{\cup}  \textbf{S} $        |
|                                                                                                    |
|                                                                                                    |
|                                                                                                    |
| Your Picture                                                                                              |
| <ul> <li>You can add or change the Fundraiser's picture.</li> <li>Your Fundraising Goal</li> </ul>        |
| <ul> <li>You can change their goal</li> </ul>                                                             |
| Message for Your Supporters                                                                               |
| <ul> <li>You can edit the message they are showing their supporters</li> </ul>                            |
|                                                                                                    |

## Fundraiser Settings Tab

The Fundraiser Settings tab sets the template that will be used to create all the fundraiser pages.

| Volunteer Fundraising Goal   The is the default goal for volunteers   The message will appear on fundraiser gages by default, fundraiser, namel is a meaned placeholder that will get replaced with the fundraiser's name on the default goal for volunteers   Premerson   Wold can also make difference by creating a fundraising page and asking your family and friends to support you as you participate in the Walk for the Future!   Wold can also make difference by creating a fundraising page and asking your family and friends to support you as you participate in the Walk for the Future!   Wold can also make difference by creating a fundraising page and asking your family and friends to support you as you participate in the Walk for the Future!   Wold can also make difference by creating a fundraising page and asking your family and friends to support you as you participate in the Walk for the Future!   Wold can also make difference by creating a fundraising page and asking your family and friends to support you as you participate in the Walk for the Future!   Wold can also make difference by creating a fundraising page and asking your family and friends to support you as you participate in the Walk for the Future!   Wold can also make difference by creating a fundraising page and asking your family and friends to support you as you participate in the Walk for the Future!   Wold can also make difference by creating a fundraising page and asking your family and friends to support you as you participate in the Walk for the Future!   Wold can also make difference by creating a fundraiser upon submitting your registration form. We hope you will take advantage of this opportunity.   We hope you will take advantage of this opportunity.   Image:   Secl | Fundraisers                                      | Fundraiser Settings Communication Settings                                                                                                    |                                                                                                    |  |  |  |  |
|----------------------------------------------------------------------------------------------------|--------------------------------------------------|----------------------------------------------------------------------------------------------------|----------------------------------------------------------------------------------------------------|--|--|--|--|
| Default Message for Your Supporters   he message will appear on hundhaber pages by default. (Lundhaber, name) is a meanered placeholder that will get replaced with the hundhaber's name of   readion.   VOU' can also make difference by creating a fundraising page and asking your registration of friends to support you asyou participate in the Walk for the Future Well provide you will the tools, including a personalized fundraising website. Become a fundraiser and have an er greater impact on suicide prevention.   VOU' can also make difference by creating a fundraising page and asking your registration of friends to support you asyou participate in the Walk for the Future Well provide you will the tools, including a personalized fundraising website. Become a fundraiser and have an er greater impact on suicide prevention.   Vou' can also make difference by creating a fundraiser upon submitting your registration form. We hope you will take advantage of this opportunity.   Characters: 466   Temple                                                                                                    | <b>/olunteer Fund</b><br>This is the default goa | Iraising Goal                                                                                                    | \$ 100                                                                                                    |  |  |  |  |
| Fundraise       Fundraise         VOU can also make difference by creating a fundraising page and asking your family and friends to support you as you participate in the Walk for the Futuret. We'll provide you with the tools, including a personalized fundraising website. Become a fundraiser and have an ergreater impact on suicide prevention.         You will be prompted to sign-up as a fundraiser upon submitting your registration form. We hope you will take advantage of this opportunity.         Leview Fundraisers before they go Live       Characters: 466       74 v         iselect one or more notification recipients for Fundraiser Review emails:       Enable       Enable                                                                                                    | Default Messag                                   | ge for Your Supporters<br>on fundniser pages by delaut, [lundniser, name] is a reserved placeholder that will get replaced with the fundniser's name on    | <ul> <li>◆ </li> <li>✓ Verdana * 12pt * Formats *</li> <li>B I U S 王 王 王</li> <li>E * 正 2 □ </li> <li>Ø ⊕ ● </li> <li>A * ▲ *</li> <li>▲ Ⅲ (X)</li> </ul>                                                                                                    |  |  |  |  |
| YOU can also make difference by creating a fundraising page and asking your family and<br>friends to support you as you participate in the Walk for the Future! We'll provide you with<br>the tools, including a personalized fundraising website. Become a fundraiser and have an er<br>greater impact on suicide prevention.         You will be prompted to sign-up as a fundraiser upon submitting your registration<br>form. We hope you will take advantage of this opportunity.         Vou will be prompted to sign-up as a fundraiser upon submitting your registration<br>form. We hope you will take advantage of this opportunity.         Leview Fundraisers before they go Live       Characters: 466       74 v         elect one or more notification recipients for Fundraiser Review emails:       Enable       Enable         elect.couchman+demo@communitybrands.com       scott.couchman+demo@communitybrands.com       Scott.couchman+demo@communitybrands.com                                                                                                    | eation.                                          |                                                                                                    | Fundraise                                                                                                    |  |  |  |  |
| form. We hope you will take advantage of this opportunity.         Characters: 466       74 v         Characters: 466       74 v         Use shared:                                                                                                    |                                                  |                                                                                                    | YOU can also make difference by creating a fundraising page and asking your family and<br>friends to support you as you participate in the Walk for the Future! We'll provide you with all<br>the tools, including a personalized fundraising website. Become a fundraiser and have an even<br>greater impact on suicide prevention. |  |  |  |  |
| Characters: 466     74 v       Beview Fundraisers before they go Live     Enable       Select one or more notification recipients for Fundraiser Review emails:     Enable       scott.couchman+demo@communitybrands.com     scott.couchman+demo187@communitybrands.com                                                                                                    |                                                  |                                                                                                    | You will be prompted to sign-up as a fundraiser upon submitting your registration                                                                                                    |  |  |  |  |
| Leview Fundraisers before they go Live     Enable       Lelect one or more notification recipients for Fundraiser Review emails:       soctt.couchman+demo@communitybrands.com       soctt.couchman+demo187@communitybrands.com                                                                                                    |                                                  |                                                                                                    | You will be prompted to sign-up as a fundraiser upon submitting your registration form. We hope you will take advantage of this opportunity.                                                                                                    |  |  |  |  |
| teview Fundraisers before they go Live     Enable       Enable     Enable                                                                                                    |                                                  |                                                                                                    | You will be prompted to sign-up as a fundraiser upon submitting your registration form. We hope you will take advantage of this opportunity.                                                                                                    |  |  |  |  |
| elect one or more notification recipients for Fundraiser Review emails:    scott.couchman+demo@communitybrands.com  scott.couchman+demo187@communitybrands.com                                                                                                    |                                                  |                                                                                                    | You will be prompted to sign-up as a fundraiser upon submitting your registration form. We hope you will take advantage of this opportunity.           Characters: 466         74 words does not have a shared settings                                                                                                    |  |  |  |  |
| cont.couchman+demo@communitybrands.com cont.couchman+demo187@communitybrands.com                                                                                                    | eview Fundra                                     | isers before they go Live                                                                                                    | You will be prompted to sign-up as a fundraiser upon submitting your registration<br>form. We hope you will take advantage of this opportunity.           Characters: 466         74 words,           Use shared settings         Use shared settings           Enable         V                                                     |  |  |  |  |
|                                                                                                    | eview Fundra<br>elect one or n                   | isers before they go Live<br>nore notification recipients for Fundraiser Review emails:                                                                    | You will be prompted to sign-up as a fundraiser upon submitting your registration form. We hope you will take advantage of this opportunity.           Characters: 466         74 words at times the shared settings           Use shared settings         Value shared settings                                                     |  |  |  |  |
|                                                                                                    | eview Fundra<br>elect one or n<br>scott.couchm   | isers before they go Live<br>nore notification recipients for Fundraiser Review emails:<br>nan+demo@communitybrands.com<br>nan+demo187@communitybrands.com | You will be prompted to sign-up as a fundraiser upon submitting your registration form. We hope you will take advantage of this opportunity.         Characters: 466       74 words_d         Use shared settings         Enable       ✓                                                                                             |  |  |  |  |

#### • Volunteer Fundraising Goal

• This is the default goal for volunteers. The default setting is for \$100. You can set it to any amount.

#### Default Message for Your Supporters

This is the message that will appear on the Impact tab of the Fundraiser's page.
 It is initially copied from the Main Text section of the Impact Tab of the Fundraising Page.

#### • Review Fundraisers before they go Live

• This allows you to check on an account, their goals, their message, etc. before they go live in fundraising for you.

Your volunteer fundraisers will not be able to share their page or use their Keyword until you make them active when you edit them.

#### • Select one or more notification recipients for Fundraiser Review emails

• Tied to the the **Review Fundraisers before they go Live section**, Here you can checkmark any of your Account Administrators to get notifications for review emails. Regular GiveSmart Fundraise users in your account cannot get these emails or edit Fundraiser accounts.

Whenever someone becomes a fundraiser, whether this option is selected or not, the accounts designated under Receipts and Notifications in the Account Settings to be alerted will receive emails that someone has signed up. The selection here provides a different email with the action item to review the fundraiser so they can me made active and start fundraising.

## Communication Settings Tab

The Communication Settings tab lets you configure the automated emails and texts your volunteer fundraisers receives when someone donates or becomes a volunteer.

| BALLOONS on 71777 (Active)<br>Fundraiser Dashboar | rd                           |     |        |                 |            |             |
|---------------------------------------------------|------------------------------|-----|--------|-----------------|------------|-------------|
|                                                   | RAISED                       |     | DONORS | ¢               |            | FUNDRAISERS |
| Fundraisers Fundraiser Settings                   | Communication Settin         | ngs |        |                 |            |             |
| Notification                                      |                              |     |        |                 | Send Email | Send SMS    |
| Notify fundraisers of Donation submission Do      | nate Button                  |     | ଟ ପ    | Configure Email |            |             |
| Notify fundraisers of Fundraiser Sign Up Form     | submission Fundraiser Button | 1   | ଟ ପ    | Configure Email |            |             |
|                                                   |                              |     |        |                 |            |             |

When someone donates on the Fundraiser's page, they can receive a notification via email and or text when you put a check in the appropriate boxes.

The text message will say "Someone donated \$X.xx to your crowdfunding campaign."

You can edit the email message to fit the language of your organization by clicking on **Configure Email**.

### **Configure Email**

| Email subject                                                                                                    |          |
|----------------------------------------------------------------------------------------------------|----------|
| You have a new donation!                                                                                                    |          |
| Email body                                                                                                    |          |
|                                                                                                    |          |
| Someone donated to your crowdfunding campaign! Here are the details:<br>Name: [donor_name]<br>Amount: \$[amount]<br>Great job, keep up the good work!<br>[npo_name] |          |
| Characters: 146                                                                                                    | 23 words |
|                                                                                                    |          |
| Cancel                                                                                                    | Save     |

You can also edit the email for when someone volunteers by clicking on **Configure Email** for the Volunteer option.

### **Configure Email**